فایلهای ورودی HSPICE با پسوند sp می باشند.

HPSICE با تحلیل این فایل بنا به نوع تحلیلی که در آن تعیین شده باشد، فایلی هم با نام با فایل ورودی ولی با پسوندی دیگر توليد مي كند.

در زیر توضیح برخی پسوندها را می بینید :

اگر شرایط اولیه ای برای مدار در نظر گرفته شده باشد، مثل ولتاژ اولیه خازنها یا جریان سلفها در این فایل نشان داده می شود.

. LIS

حاوی تحلیل DC مدار مورد تحلیل می باشد. برای تحلیل DC باید دستور op. را در netlist قرار دهیم.

اگر فایل LIS را با notepad باز کنید. در پایینهای این فایل در قسمتی از آن چنین ت*ص* 

02 ·

.IC0

## ايران متلب MATLAB1.IR IRAN-MATLAB.IR

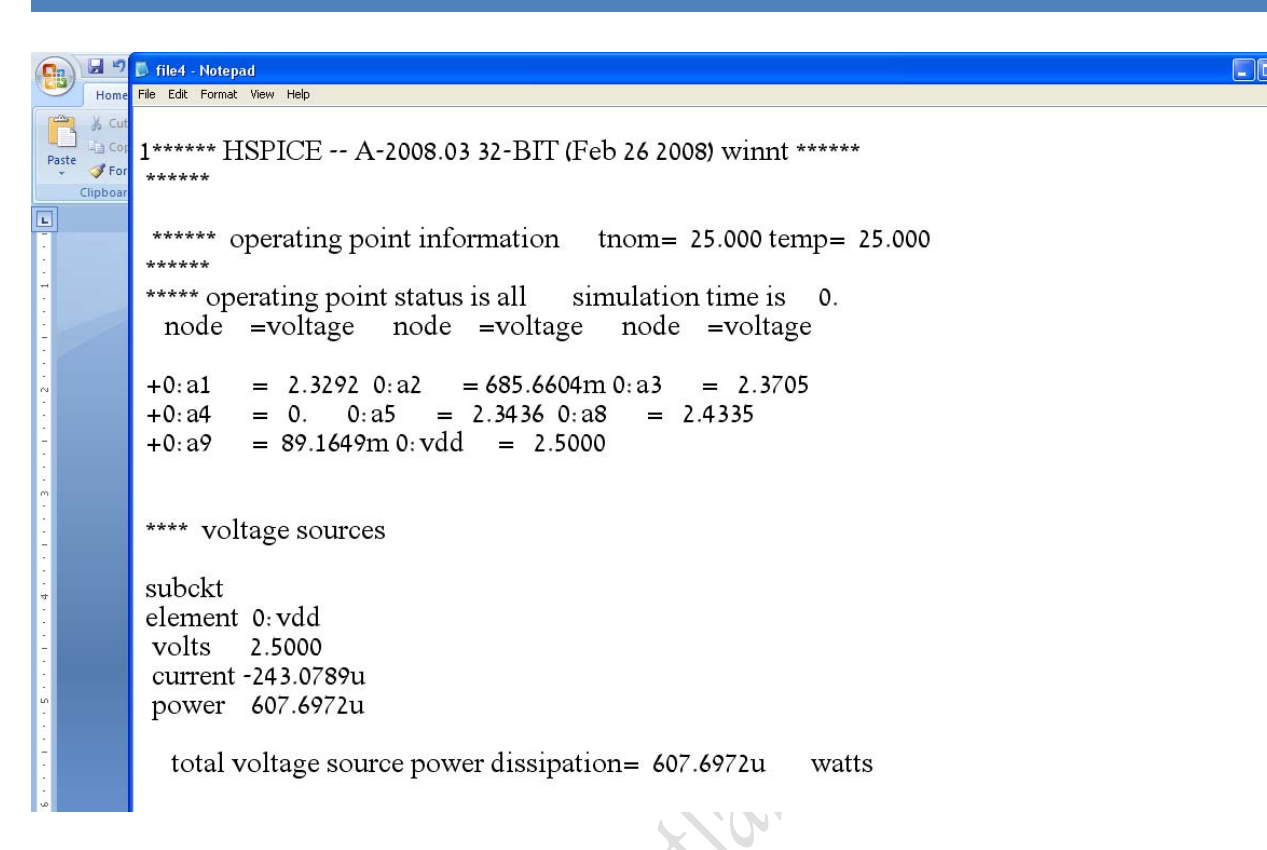

```
🛐 🖃 🗖 📑 file4 - Notepad
       File Edit Format View Help
    Home
R
   X CL
       1***** HSPICE -- A-2008.03 32-BIT (Feb 26 2008) winnt ******
Paste 🦪 For
        *****
  Clipbo
        ****** operating point information tnom= 25.000 temp= 25.000
        *****
        ***** operating point status is all simulation time is 0.
         node =voltage node =voltage node =voltage
        +0:a1
                = 2.3292 0:a2 = 685.6604 m 0:a3
                                                     = 2.3705
        +0:a4
                = 0. 0:a5 = 2.3436 0:a8
                                              = 2.4335
        +0:a9
                = 89.1649m 0: vdd = 2.5000
        **** voltage sources
        subckt
        element 0:vdd
        volts 2.5000
        current -243.0789u
        power 607.6972u
          total voltage source power dissipation= 607.6972u
                                                             watts
```

که ولتاژ گرههای مدار در آن فایل مشاهده است.

ما در این سوالات اکثر دنبال ولتاژهای گره ها هستیم لذا انها را می توانیم در فایل LIS. ببینیم.

اگر به قسمت پایین تر این فایل بیاید، تحلیل DC هر تزانزیستورها را می توانیم ببینیم.

نام هر تورانزیستور در ابتدای تحلیل آمده است و در قسمت پایین تر آن نوع NCH و وضعیت آن Saturati (اشباع) یا Linear (خطی) آمده ایت و همین طور الی آخر.

| 0                 | 🖡 file4 - Notepad                                                                                                    |
|-------------------|----------------------------------------------------------------------------------------------------|
| Home              | File Edit Format View Help                                                                                                    |
| Paste<br>Clipboar | **** mosfets                                                                                                    |
|                   | subckt<br>element 0:m6 0:m3 0:m4 0:m2 0:m5 0:m1<br>model 0:pch.2 0:nch.2 0:pch.2 0:nch.10 0:pch.2 0:nch.2<br>region Linear Linear Linear Saturati Linear Saturati<br>id -30.0000u 30.0000u -68.5660u 68.5660u -57.2938u 57.0668u<br>ibs 4.365e-21 -5.011e-21 9.975e-21 -4.2000a 8.335e-21 -9.532e-21<br>ibd 24.0083a -30.5784a 25.9018a -1.5172p 25.7928a -226.9672n<br>vgs -2.5000 685.6604m -2.5000 1.6848 -2.5000 685.6604m<br>vds -66.4888m 89.1649m -156.3540m 1.6580 -129.5323m 2.3705<br>vbs 0. 0. 0685.6604m 0. 0.<br>vth -448.6988m 461.3765m -448.6804m 631.3777m -448.6859m 460.8643m<br>vdsat -1.5876 253.1666m -1.5876 967.5991m -1.5876 253.6072m<br>vod -2.0513 224.2838m -2.0513 1.0534 -2.0513 224.7961m<br>beta 231.6760u 1.9154m 231.6773u 134.1438u 231.6769u 1.9155m<br>gam eff 483.5327m 501.0391m 483.5325m 526.4888m 483.5325m 501.0391m<br>gm 7.5271u 151.7314u 18.1760u 99.1937u 14.9405u 427.7244u<br>gds 441.8831u 261.8982u 416.5377u 711.4678n 424.1011u 1.1654u<br>gmb 7.7922u 44.9438u 17.9219u 26.3484u 14.9470u 123.6519u<br>cdtot 201.5687f 96.9029f 195.8273f 1.0642f 197.5971f 9.3759f<br>cgtot 178.4120f 152.2040f 178.1772f 12.9730f 178.2608f 120.8607f |

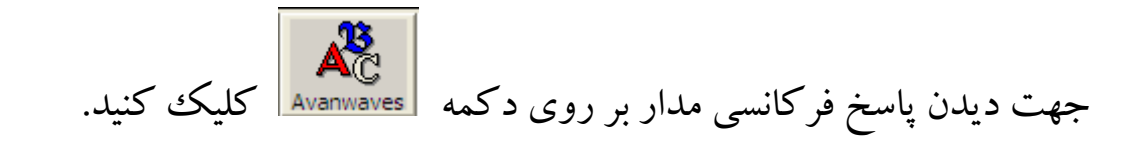

و به قسمت Volts Mag رقته و بر روی out کلیک کرده، شکلی مانند زیر نشان داده شده :

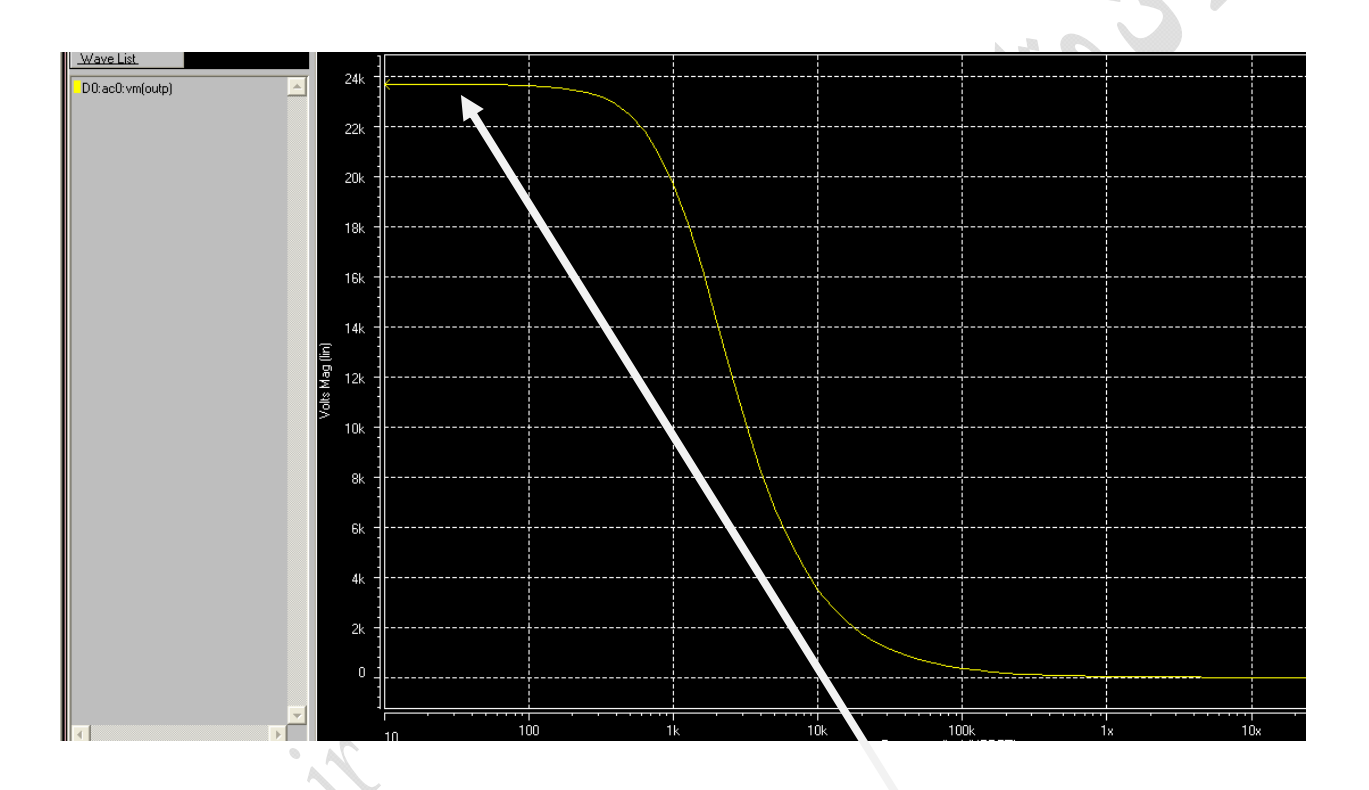

مقدار گین با خواندن مقدار زیر فلاش بدست می آید. برای دیدن پاسخ فرکانسی بر اساس dB بر روی 🐖 کلیک و ايران متلب MATLAB1.IR IRAN-MATLAB.IR

| Expression:                                                                                              |                                                                                         |             | <u> </u> | Clear        |
|----------------------------------------------------------------------------------------------------|-----------------------------------------------------------------------------------------|-------------|----------|--------------|
| Functions<br>abs() (<br>atan()<br>atan2(.)<br>average()<br>cos()<br>cos()<br>decibel()<br>derivative() ( | Operators           +         +           -         -           -         -           < | Expressions | Macros   |              |
|                                                                                                    |                                                                                         | Apply       | Cancel   | <u>H</u> elp |

کلیک کرده و سپس دکمه وسط ماوس را گرفته و شکل موج زیر را گرفته و بکشید و

بندازيد در وسط پرانتز

|     | Expression Builder                                                                                                    | × |
|-----|----------------------------------------------------------------------------------------------------|---|
|     | ptions                                                                                                    |   |
|     | Expression:                                                                                                    |   |
| . 4 | Functions     Operators     Expressions     Macros       abs()     +     -     -       atan()     -     -       atan2(.)     -     -       average()     -     -       cost     -     - | ſ |
|     | dec – : Avanwayes A-2008.03 (20080226)                                                                                                    |   |
|     | avn                                                                                                    | _ |
|     | ▲ f*** 🕾 🗃 🦉 ½ 😌 Y♥ ½ 😌 Y♥ 溴                                                                                                    |   |
|     | Wave List.                                                                                                    |   |

سپس نامی برای این انتخاب ( out ) و enter بزنید

| · ~                                                                                                    |
|----------------------------------------------------------------------------------------------------|
|                                                                                                    |
| and the second second s |
| St.                                                                                                    |

بر روی out دو بار کلیک کنید :

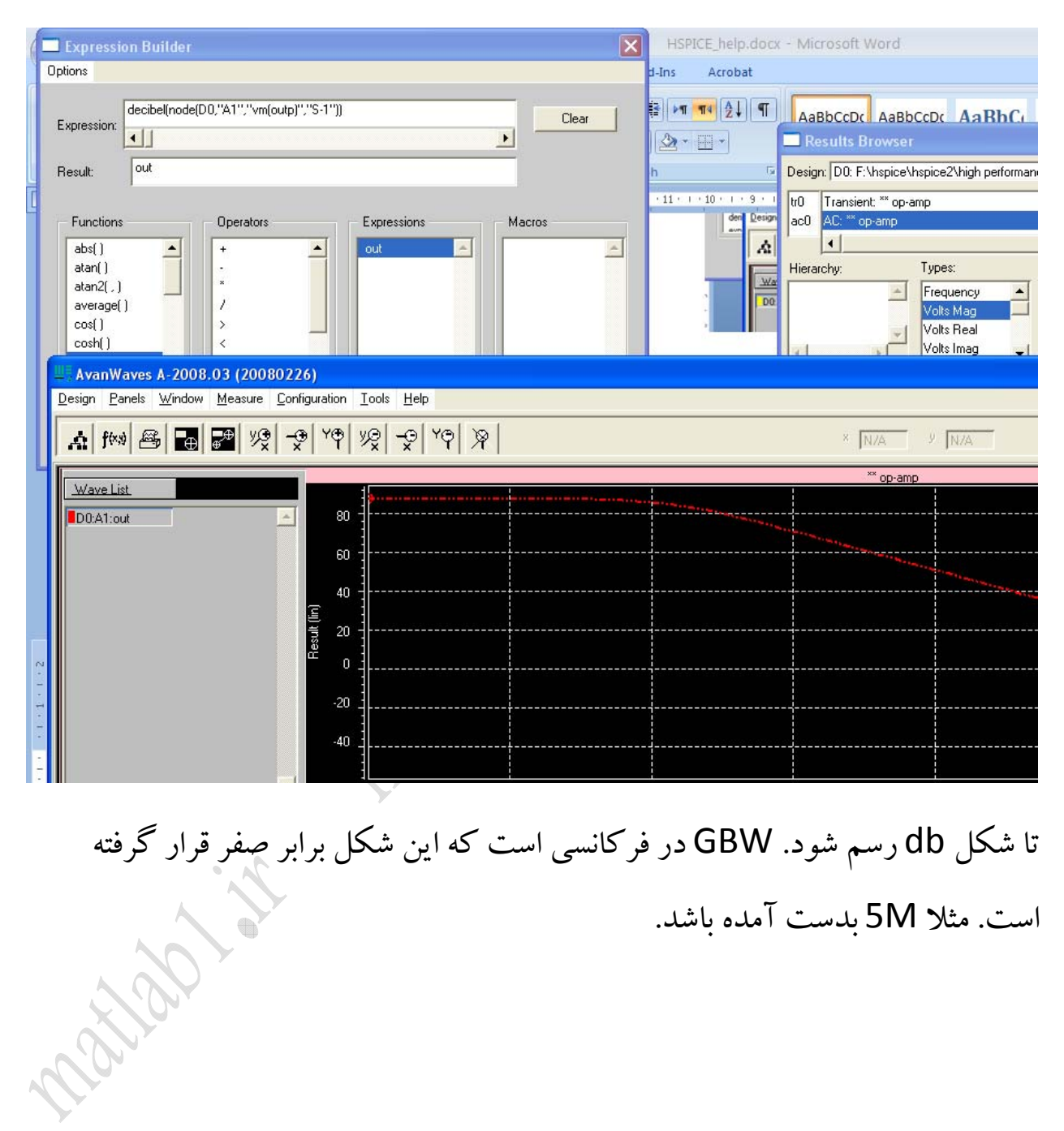

## ایر ان متلب MATLAB1.IR IRAN-MATLAB.IR

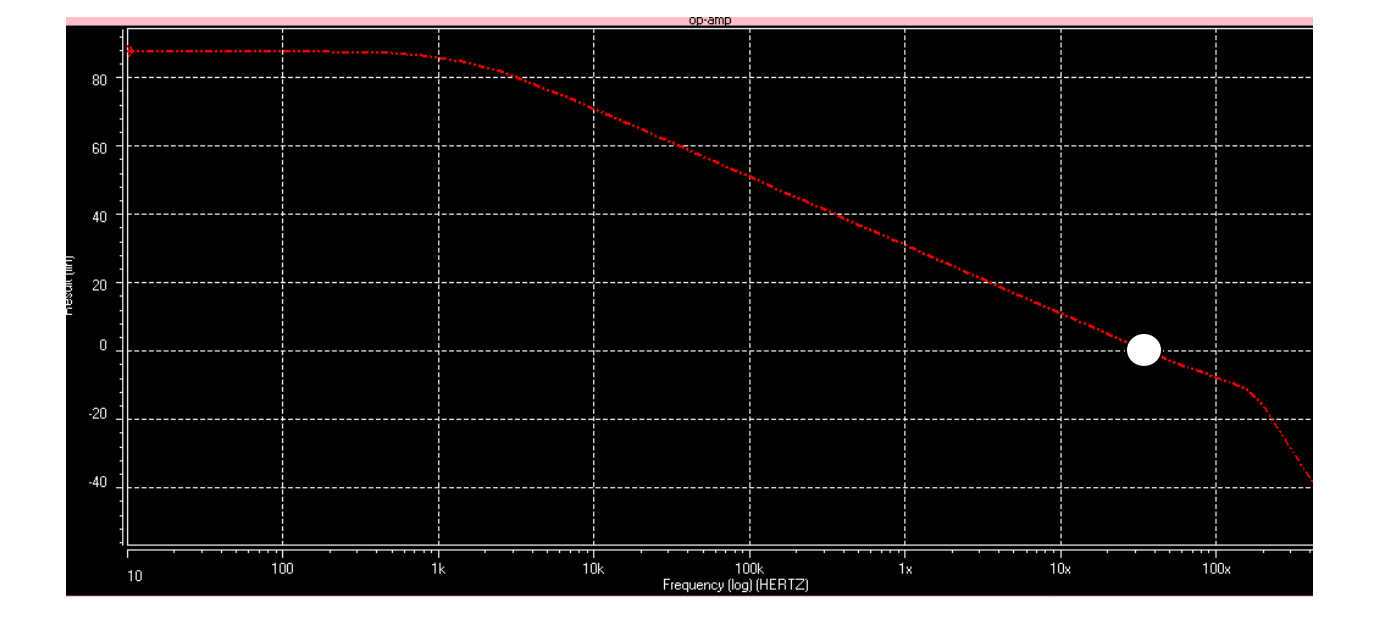

شکل فاز را هم رسم کرده و مقدار فاز در این فرکانس را محاسبه کرده .

مثلا ۱۱۰ می شود که اگر از ۱۸۰ کم شود ، Phase Margin را به ما می دهد ۹۰.

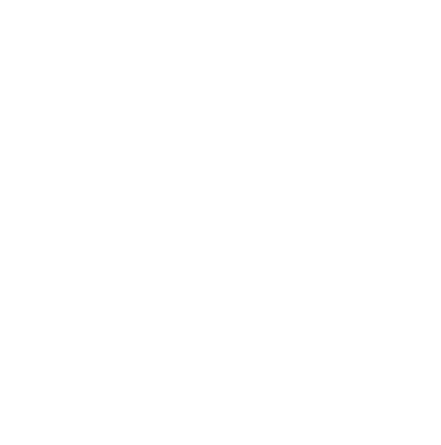

برای محاسبه CMRR به Acm نیاز داریم. برای محاسبه آن، یک سیگنال مشترک به دو سر دادیم و گین خروجی را باید پیدا کنیم، که شبیه مراحل بالا می شود.

Walland it